АО «ИНФОРМАТИКА»

Автоматизированная система мониторинга объектов

# АСМО-учебная версия

Руководство по установке платформы

Иваново 2022

## Содержание

| 1. | Введен | ние                              | 3  |
|----|--------|----------------------------------|----|
| 2. | Настро | ойка серверной части             | 4  |
| 3. | Настро | ойка клиентской части            | 10 |
|    | 3.1    | Установка AM Console             | 10 |
|    | 3.2    | Установка клиента                | 13 |
| 4. | Конфи  | гурирование AM Console           | 17 |
|    | 4.1    | Настройка и установка обновлений | 21 |
| 5. | Запуск | клиента                          | 25 |

# 1. Введение

Платформа использует архитектуру клиент-сервер, поэтому для работы необходимо выделить компьютер, на котором будет располагаться база данных и выполняться серверная часть платформы. Этот компьютер в дальнейшем будем называть сервером.

Клиентская часть платформы также может быть установлена на сервере, хотя это и не обязательно.

В данном руководстве в качестве примера описывается ситуация, когда и клиентская и серверная часть ставятся на одну машину. Если же в дальнейшем администратор захочет на отдельных машинах установить клиентскую часть платформы, то ему необходимо будет повторять только те шаги, которые касаются клиентской части.

Учебная версия имеет определенные ограничения по функционалу, поэтому прежде, чем приступать к установке платформы, необходимо убедиться, что выполняются минимальные системные требования.

На компьютерах должна стоять операционная система Microsoft Windows с версией не ниже 7. Кроме того, на сервере также должна быть установлена Java с 64-х разрядной JDK версии не ниже 1.8 (рекомендуемая версия 11).

Нужно скачать: Liberica Standard JRE 11 64 bit для Windows.

Страница загрузок <u>https://libericajdk.ru/pages/downloads/</u>

| BEUSOFT<br>Java Runtime & Professional Tool | ls                  | Продукты 🕶 | Центр загрузок 🗸 | Партнёрам              | Блог Поддер  | ожка Онас 🕶                         | Напишите нам |
|---------------------------------------------|---------------------|------------|------------------|------------------------|--------------|-------------------------------------|--------------|
|                                             | ВСЕ<br>версии       | JDK 8      | JDK 11           | ) ıı                   | DK 17        | <b>JDK 18</b><br><sup>Текущая</sup> |              |
|                                             |                     | Libe       | rica IDK 11.0    | 15+10 ITS              |              |                                     | Исхолный кол |
|                                             |                     | Libe       | 64 bit           | 19.10, 115             |              |                                     |              |
|                                             | Windows             |            | Liber            | ica Standard J         | IRE 11.0.15+ | 10 x86 64 bit для                   | Windows      |
|                                             | ⊙ x86 ○ ARM         |            | Скача            | ть <b>MSI,</b> 40.72Mb |              | Контр. сум                          | има: SHA1 🗖  |
|                                             | Комплект 🕐 Standard | JRE        | Скача            | ть <b>ZIP,</b> 40.06Mb |              | Контр. сум                          | има: SHA1 🔲  |

# 2. Настройка серверной части

Устанавливаем менеджер агентов. Менеджер агентов реализован в виде службы Windows, поэтому для его установки необходимо обладать правами администратора.

Запускаем файл asmole-am-xxx.msi (xxx-здесь и далее по тексту означает номер версии) из папки с дистрибутивом. Пример:

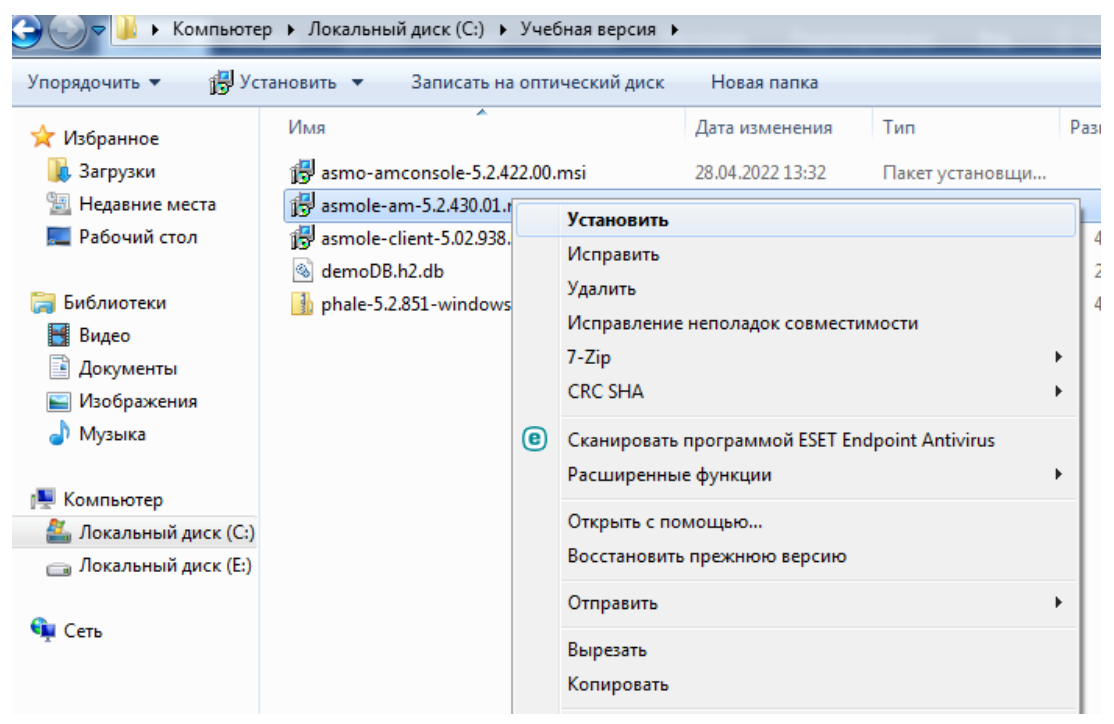

Рис. 1 Запуск установки менеджера агентов

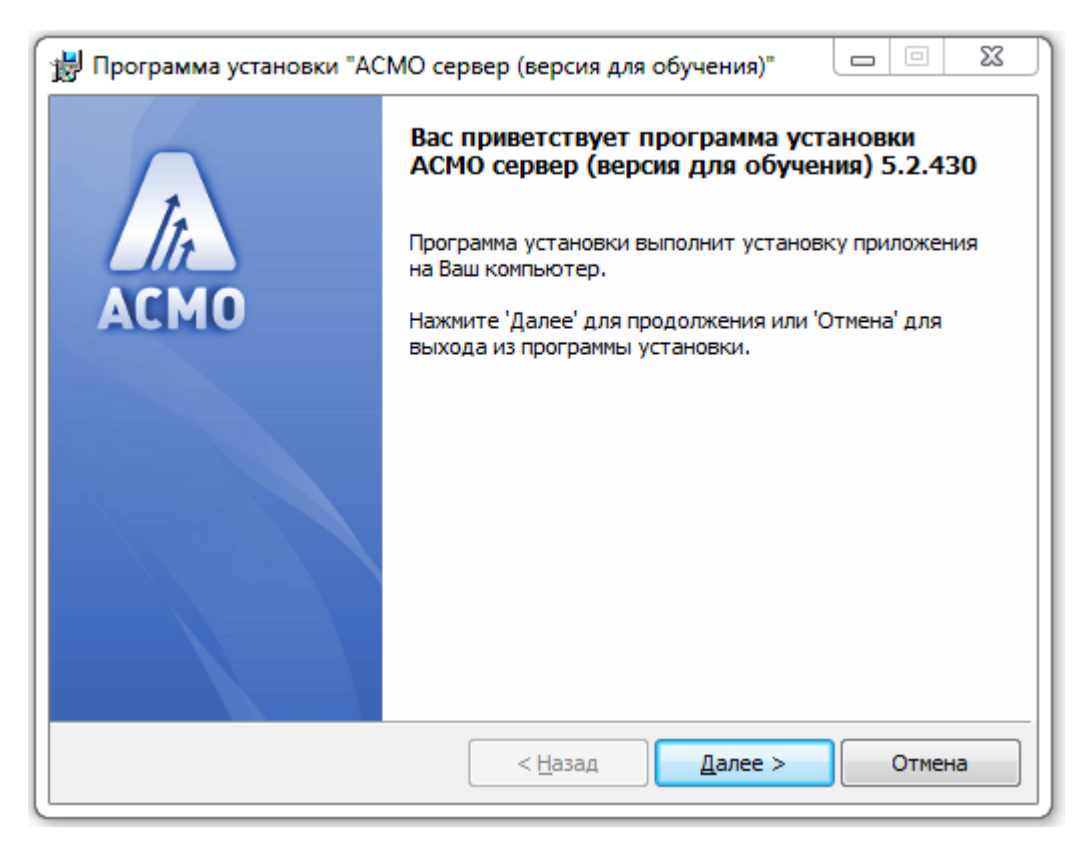

#### Рис. 2 Начало работы мастера установки менеджера агентов

После нажатия кнопки "Далее" администратору предлагается выбрать папку, в которую будет установлен менеджер агентов (рисунок 3).

| 😸 Программа установки "АСМО сервер (версия для обучения)"                                              |        |
|----------------------------------------------------------------------------------------------------|--------|
| Папка установки<br>Нажмите 'Далее' чтобы установить в папку по умолчанию либо<br>выберите другую папку | In     |
| Установить в: С:\asmo\server\<br>Обзор                                                                 |        |
| < Назад Далее >                                                                                        | Отмена |

#### Рис. 3 Выбор места размещения менеджера агентов

| 📸 Программа установки "АСМО сервер (версия для обучения)"                                 |        |
|-------------------------------------------------------------------------------------------|--------|
| Всё готово к установке<br>Нажмите 'Начать' чтобы начать установку                         | In     |
| Приложение: АСМО сервер (версия для обучения) 5.2.430<br>Папка установки: C:\asmo\server\ |        |
| < Назад Начать                                                                            | Отмена |

#### Рис. 4 Начало процесса установки

После нажатия кнопки "Начать" запустится процесс установки менеджера агентов. Операционная система может запросить разрешения на установку. Администратор должен дать это подтверждение.

| 闄 Программа установки "АС | МО сервер (версия для обучения)" 🗖 💷 🔀                                                         |
|---------------------------|------------------------------------------------------------------------------------------------|
| ACMO                      | Установка успешно завершена<br>Нажмите 'Готово' чтобы завершить работу программы<br>установки. |
|                           | < Назад Готово Отмена                                                                          |

Рис. 5 Завершение установки менеджера агентов

После того, как установка менеджера агентов завершится, необходимо сконфигурировать его. Можно сделать это вручную (что нежелательно, так как

потребует перезапуска менеджера агентов), но лучше использовать утилиту AM Console. Конфигурирование с помощью утилиты AM Console будет рассмотрено далее, а сейчас рассмотрим ручное конфигурирование.

Для ручного конфигурирования перейдем в папку, в которую была произведена установка и создадим в ней два текстовых файла: am.ini и pha.conf.

| 📕 🛛 🔁 📮 🚽 se                              | rver                                                        |                           |                      |                                                         |                 |                               |                                       | _ | D | $\times$ |  |
|-------------------------------------------|-------------------------------------------------------------|---------------------------|----------------------|---------------------------------------------------------|-----------------|-------------------------------|---------------------------------------|---|---|----------|--|
| Файл Главная                              | Поделиться Вид                                              |                           |                      |                                                         |                 |                               |                                       |   |   | ^ 🕐      |  |
| Закрепить на панели К<br>быстрого доступа | опировать Всгавить Вставить Р Вставить ярлык                | Переместить Копировать Уд | алить Переименовать  | Создать элемент ▼<br>Создать ФПростой доступ ▼<br>папку | Свойства Журнал | - Выделі<br>Снять і<br>Обраті | ить все<br>выделение<br>ить выделение |   |   |          |  |
|                                           | Буфер обмена                                                | Упорядочи                 | ИТЬ                  | Создать                                                 | Открыть         | Вы                            | іделить                               |   |   |          |  |
| ← → × ↑ 📙 ×                               | <ul> <li>Этот компьютер &gt; Локальный диск (С:)</li> </ul> | > asmo > server           |                      |                                                         |                 | 5 V                           | Поиск: server                         |   |   | P        |  |
| 📌 Панель быстрог                          | го дс Имя                                                   | Дата изменения            | Тип                  |                                                         | Размер          |                               |                                       |   |   |          |  |
| CareDrive                                 | log                                                         | 22.12.2016 8:36           | Папка с файлами      |                                                         |                 |                               |                                       |   |   |          |  |
| Chebrive                                  | updates                                                     | 22.12.2016 8:36           | Папка с файлами      |                                                         |                 |                               |                                       |   |   |          |  |
| 💻 Этот компьютер                          | .updateinfo                                                 | 21.12.2016 15:37          | Файл "UPDATEINFO"    |                                                         | 1 K             | Б                             |                                       |   |   |          |  |
| 📕 Видео                                   | iii am.exe                                                  | 21.12.2016 15:37          | Приложение           |                                                         | 552 K           | Б                             |                                       |   |   |          |  |
| 🛱 Документы                               | am.ini                                                      | 21.12.2016 17:54          | Параметры конфигура  | щии                                                     | 1 K             | Б                             |                                       |   |   |          |  |
| Д Застуаки                                | am.ini.example                                              | 21.12.2016 15:37          | Файл "EXAMPLE"       |                                                         | 2 K             | Б                             |                                       |   |   |          |  |
|                                           | am.pdb                                                      | 21.12.2016 15:37          | Program Debug Databa | se                                                      | 3 652 K         | Б                             |                                       |   |   |          |  |
| изооражения                               | am-readme.txt                                               | 21.12.2016 15:37          | Текстовый документ   |                                                         | 1 K             | Б                             |                                       |   |   |          |  |
| 🎝 Музыка                                  | pha.conf                                                    | 21.12.2016 17:43          | Файл "CONF"          |                                                         | 1 K             | Б                             |                                       |   |   |          |  |
| 📃 Рабочий стол                            |                                                             |                           |                      |                                                         |                 |                               |                                       |   |   |          |  |
| 🏪 Локальный ди                            | ск (С                                                       |                           |                      |                                                         |                 |                               |                                       |   |   |          |  |
| Локальный ди                              | ск (Е                                                       |                           |                      |                                                         |                 |                               |                                       |   |   |          |  |

#### Рис. 6 Создание файлов настроек

Теперь откроем в блокноте или другом текстовом редакторе файл pha.conf и внесем туда текст, который представлен на рисунке 7.

| т Вид Справка |
|---------------|
|               |
| ·             |
| g=e:/temp     |

## Рис. 7 Настройка агента.

learning - это точка монтирования. Дело в том, что при работе с серверными скриптами внутри платформы указывать прямые пути к файлам на сервере не безопасно, поэтому задается путь относительно какой-либо папки на сервере. Псевдоним этой папки - это и есть точка монтирования.

Можно придумать другое имя, но в данном случае используется имя learning, а папка, в которой будет хранится база данных располагается по адресу e:/temp (обратите внимание на написание пути).

Теперь откроем файл am.ini и внесем в него текст, аналогичный представленному на рисунке 8.

| 🥘 am.ini — Блокнот                                                                         | - | × |
|--------------------------------------------------------------------------------------------|---|---|
| Файл Правка Формат Вид Справка                                                             |   |   |
| [agent]<br>id=learning<br>name=Учебная версия<br>args=login H2 learning:/demoDB<br>ver=5.2 |   | ~ |

Рис. 8 Изменение файла настроек менеджера агентов

Для каждого агента (базы данных) в файл am.ini (их может быть несколько) вносятся данные, аналогичные представленным на рисунке 8.

id - это уникальный идентификатор агента

**name** - тоже идентификатор агента, но ориентированный на конечного пользователя, т.к. именно этот идентификатор будет видеть пользователь, когда будет заходить в систему.

**args** - это строка подключения к агенту. Здесь **H2** - это тип базы данных. **learning** - это имя точки монтирования, которую мы определили ранее. **demoDB** это имя базы данных, которая будет создана в папке е:/temp на сервере. Имя базы данных задается без расширения (расширение подставится автоматически).

Если файла базы данных не существует, то будет создана пустая база, но в нашем случае в дистрибутиве есть файл с демонстрационной версией базы demoDB.h2.db. Этот файл необходимо скопировать в папку e:\temp (рисунок 9).

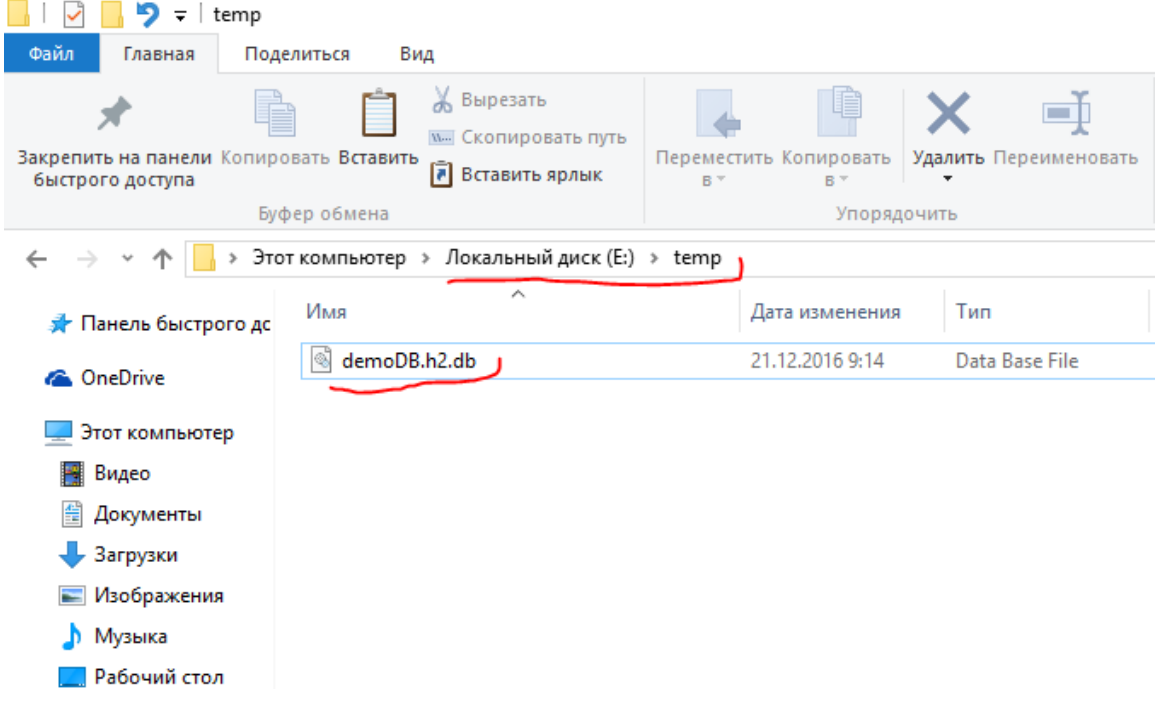

Рис.9 Копирование файла с демонстрационной базой

Чтобы менеджер агентов "увидел" изменения, произведенные в am.ini, необходимо его перезапустить. Для этого в Windows либо через диспетчера задач, либо через панель управления необходимо зайти в раздел "Службы" и перезапустить менеджер агентов (рисунок 10).

| Файл Параметры Вид         Мурнал приложений         Автозагрузка         Пользователи         Подробности         Службы           Имя         ИД п         Описание         Состояние         Состояние |             |
|----------------------------------------------------------------------------------------------------|-------------|
| Процессы         Производительность         Журнал приложений         Автозагрузка         Пользователи         Подробности         Службы           Имя         ИД п         Описание         Состояние         Состояние         Состояние         Состояние         Состояние         Выполняе         Состаяновл         Состаяновл         Состаяновл         Остановл         Остановл </th <th></th>                                                                                                    |             |
| Имя         ИД п         Описание         Состояние           © phx am         2340         ASMO Agent manager (версия для обучение) у5.2         Выполняе           © aspnet_state         ASP.NET State Service         Запустить         Остановл           © perDistSvc         BranchCache         Остановить         Остановл           © coreMessag         1320         CoreMessaging         Перезапустить         Выполняе                                                                                                    |             |
| Sphx am         2340         ASMO Agent manager (версия для обучение) у 5 2         Выполняе           aspnet_state         ASP.NET State Service         Запустить         Остановл           PeerDistSvc         BranchCache         Остановить         Остановить           CoreMessag         1320         CoreMessaging         Перезапустить         Выполняе                                                                                                    | Группа      |
| Caspnet_state         ASP.NET State Service         Запустить         Остановл           PeerDistSvc         BranchCache         Остановить         Остановл           CoreMessag         1320         CoreMessaging         Перезапустить           Dates and the state service         Dates and the state service         Остановить                                                                                                    |             |
| PeerDistSvc         BranchCache         Остановить         Остановить           CoreMessag         1320         CoreMessaging         Перезапустить         Выполняе           DrasSva         DataSulation Publiching Service         Остановить         Остановить         Остановить                                                                                                    |             |
| CoreMessag 1320 CoreMessaging<br>Перезапустить Выполняе Останования Соберания Соберания С                                                                                                    | PeerDist    |
| BanSus DataCollectionBublishingService                                                                                                    | LocalServi. |
| Depart DataCollectionPublishingService OctaHob                                                                                                    | netsvcs     |
| 🖏 Dhcp 496 DHCP-клиент Открыть службы Выполняе                                                                                                    | LocalServi. |
| 🖏 dmwappus dmwappushsvc Поиск в Интернете Остановл                                                                                                    | netsvcs     |
| 🖏 Dnscache 1012 DNS-клиент Подробно Выполняе                                                                                                    | NetworkSe   |
| 🖓 embedded embeddedmode Остановл                                                                                                    | LocalSyste  |
| 🖏 EhttpSrv 🛛 ESET HTTP Server Остановл                                                                                                    |             |
| 🖏 ekm 1932 ESET Service Выполняе                                                                                                    |             |
| % FLEXnet Licensing Service 64 Остановл                                                                                                    |             |

Рис. 10. Перезапуск менеджера агентов

Если конфигурирование менеджера агентов делать через AM Console, то перезапуск службы делать не требуется.

На этом настройка серверной части завершена.

# 3. Настройка клиентской части

Установим утилиту для администрирования менеджера агентов AM Console. Эта утилита позволяет управлять подключениями к агентам, редактировать файлы настроек, просматривать статистику подключений и т. п., поэтому ее установка на всех клиентских машинах не обязательна.

| 🕞 🔾 🗢 🕌 🕨 Компьютер   | <ul> <li>Локальный диск (С:)</li> <li>Учебная вер</li> </ul> | сия 🕨 |                    |                      |          |  |
|-----------------------|--------------------------------------------------------------|-------|--------------------|----------------------|----------|--|
| Упорядочить 🔻 📳 Уст   | ановить 🔻 Записать на оптический ,                           | диск  | Новая папка        |                      |          |  |
| 쑭 Избранное           | Имя                                                          |       | Дата изменения     | Тип                  | Размер   |  |
| 〕 Загрузки            | 😽 asmo-amconsole-5.2.422.00.msi                              | -     | 28.04.2022 13:32   | Пакет установши      | 3 572 КБ |  |
| 📃 Недавние места      | 🛃 asmole-am-5.2.430.01.msi                                   |       | Установить         |                      |          |  |
| 🧾 Рабочий стол        | 😽 asmole-client-5.02.938.01.msi                              |       | Исправить          |                      |          |  |
|                       | 🚳 demoDB.h2.db                                               |       | Удалить            |                      |          |  |
| 詞 Библиотеки          | 🜗 phale-5.2.851-windows.zip                                  |       | Исправление непола | док совместимости    |          |  |
| 📑 Видео               |                                                              |       | 7-Zip              |                      | +        |  |
| 📑 Документы           |                                                              |       | CRC SHA            |                      |          |  |
| 📔 Изображения         |                                                              | 0     | C                  | A COLT Forder sint A | 12.2     |  |
| 🎝 Музыка              |                                                              | C     | Сканировать програ | MMON ESET Endpoint A | ntivirus |  |
|                       |                                                              |       | Расширенные функц  | ии                   | •        |  |
| 🌉 Компьютер           |                                                              |       | Открыть с помощью  |                      |          |  |
| 🏭 Локальный диск (С:) |                                                              |       | Восстановить прежн | юю версию            |          |  |
| 👝 Локальный диск (Е:) |                                                              |       | 0                  |                      |          |  |
|                       |                                                              |       | Отправить          |                      |          |  |
| 📬 Сеть                |                                                              |       | Вырезать           |                      |          |  |
|                       |                                                              |       | Копировать         |                      |          |  |

## 3.1 Установка AM Console

Рис. 11 Установка AM Console

Выберем файл asmo-amconsole-xxx.msi и запустим его.

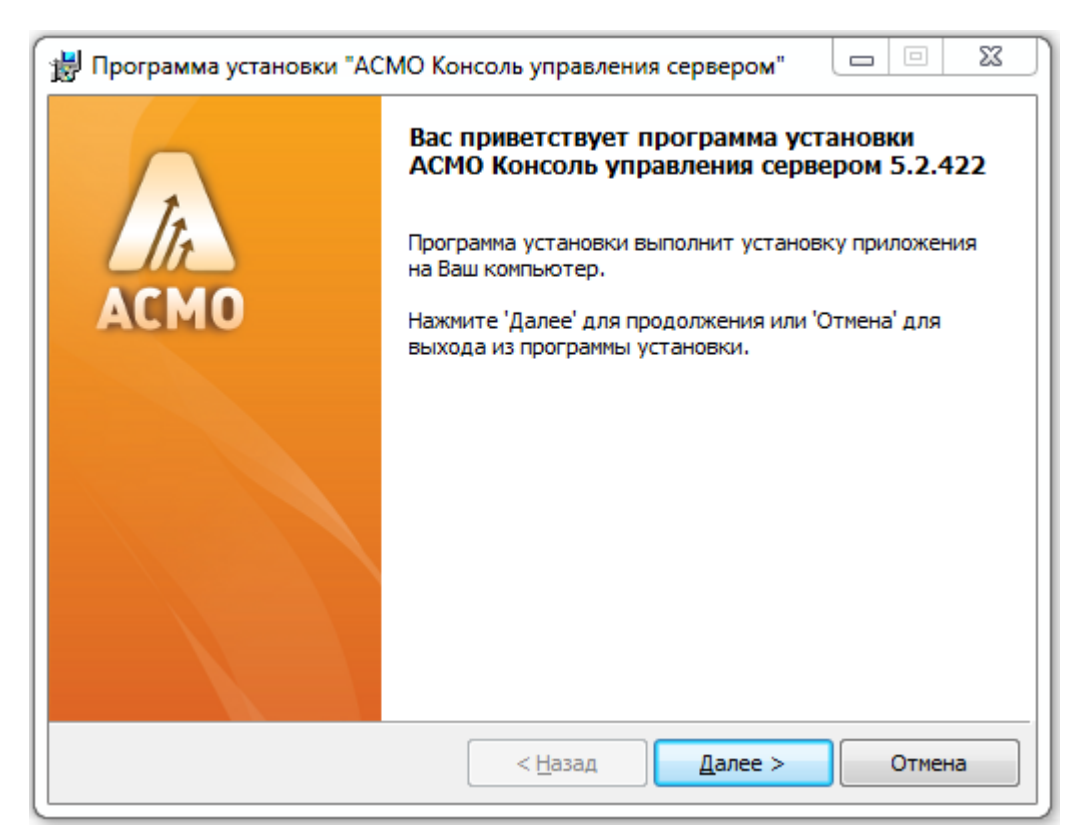

Рис. 12 Запуск мастера установки AM Console

| Программа установки "АСМО Консоль управления сервером"                                                 |        |
|----------------------------------------------------------------------------------------------------|--------|
| Папка установки<br>Нажмите 'Далее' чтобы установить в папку по умолчанию либо<br>выберите другую папку | In     |
| Установить в: С:\asmo\admin\<br>Обзор                                                                  |        |
| 🔽 Создать ярлык в меню 'Пуск'                                                                          |        |
| Установить ярлык на 'Рабочий стол'                                                                     |        |
| < Назад Далее >                                                                                        | Отмена |

Рис. 13 Выбор папки для установки AM Console

| 闄 Программа ус                   | тановки "АСМО Консоль управления сервером"                 |        |
|----------------------------------|------------------------------------------------------------|--------|
| Всё готово к у<br>Нажмите 'Начат | <b>становке</b><br>ъ' чтобы начать установку               | In     |
| Приложение:<br>Папка установки:  | ACMO Консоль управления сервером 5.2.422<br>C:\asmo\admin\ |        |
|                                  | < Назад Начать                                             | Отмена |

## Рис. 14 Начало установки

| 📸 Программа установки "АСІ | МО Консоль управления сервером" 🗖 🖻 🔀                                                          |
|----------------------------|------------------------------------------------------------------------------------------------|
| ACMO                       | Установка успешно завершена<br>Нажмите 'Готово' чтобы завершить работу программы<br>установки. |
|                            | < Назад Готово Отмена                                                                          |

#### Рис. 15 Завершение установки

Прежде чем переходить к конфигурированию AM Console установим клиентскую часть. Клиенты должны ставится на каждую машину.

| 🕞 🔵 🗢 🚺 🕨 Компьютер   | <ul> <li>Локальный диск (С:)</li> <li>Учебная версия</li> </ul> | •  |                 |                      |              |   |  |  |
|-----------------------|-----------------------------------------------------------------|----|-----------------|----------------------|--------------|---|--|--|
| Упорядочить 👻 🔂 Уст   | ановить 💌 Записать на оптический диск                           |    | Новая папка     |                      |              |   |  |  |
| 쑦 Избранное           | Имя                                                             | Дi | ата изменения   | Тип                  | Размер       |   |  |  |
| 〕 Загрузки            | 🛃 asmo-amconsole-5.2.422.00.msi                                 | 28 | .04.2022 13:32  | Пакет установщи      | 3 572 KE     |   |  |  |
| 彊 Недавние места      | 😼 asmole-am-5.2.430.01.msi                                      | 28 | .04.2022 11:41  | Пакет установщи      | 2 756 KE     |   |  |  |
| 📃 Рабочий стол        | 🔂 asmole-client-5.02.938.01.msi                                 | 10 | 0/1 2022 17:06  | Пакот установник     | 12 915 VE    | _ |  |  |
|                       | 🚳 demoDB.h2.db                                                  |    | Установить      |                      |              |   |  |  |
| 门 Библиотеки          | 👍 phale-5.2.851-windows.zip                                     |    | Исправить       |                      |              |   |  |  |
| 📑 Видео               |                                                                 |    | Удалить         |                      |              |   |  |  |
| 📑 Документы           |                                                                 |    | Исправление не  | поладок совместимос  | ти           |   |  |  |
| 📔 Изображения         |                                                                 |    | 7-Zip           |                      |              | → |  |  |
| 👌 Музыка              |                                                                 |    | CRC SHA         |                      |              | → |  |  |
|                       |                                                                 | െ  |                 |                      |              |   |  |  |
| 🖳 Компьютер           |                                                                 | U  | Сканировать пр  | ограммой сэст спорог | nt Antivirus |   |  |  |
| 🏭 Локальный диск (С:) |                                                                 |    | Расширенные ф   | ункции               |              |   |  |  |
| 👝 Локальный диск (Е:) |                                                                 |    | Открыть с помо  | щью                  |              |   |  |  |
|                       |                                                                 |    | Восстановить пр | ежнюю версию         |              |   |  |  |
| 🙀 Сеть                |                                                                 |    | Отправить       |                      |              | + |  |  |

3.2 Установка клиента

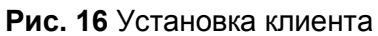

Запустим файл asmole-client-xxx.msi

После появления диалогового окна мастера установки последовательно проходим все шаги установки, аналогично установке AM Console.

| 👸 Программа установки "АС | МО клиент (версия для обучения)" 📃 🖾                                                                                                    |
|---------------------------|----------------------------------------------------------------------------------------------------|
| АСМО                      | Вас приветствует программа установки<br>АСМО клиент (версия для обучения) 5.02.938<br>Программа установки выполнит установку приложения<br>на Ваш компьютер.<br>Нажмите 'Далее' для продолжения или 'Отмена' для<br>выхода из программы установки. |
|                           | < <u>Н</u> азад Далее > Отмена                                                                                                    |

Рис. 17 Запуск мастера установки клиента

| 🛃 Программа                                | установки "АСМО клиент (версия для обучения)"                                |        |
|--------------------------------------------|------------------------------------------------------------------------------|--------|
| Папка устан<br>Нажмите 'Дал<br>выберите др | <b>овки</b><br>nee' чтобы установить в папку по умолчанию либо<br>угую папку | İtt    |
| Установить в:                              | C:\asmo\client-le\<br>O63op                                                  |        |
| 🔽 Создать ярл                              | ык в меню 'Пуск'                                                             |        |
| <b>У</b> Установить                        | ярлык на 'Рабочий стол'                                                      |        |
|                                            | < Назад Далее >                                                              | Отмена |

## Рис. 18 Выбор папки установки клиента

| 😸 Программа установки "АСМО клиент (версия для обучения)"                                     |     | 23  |
|-----------------------------------------------------------------------------------------------|-----|-----|
| Всё готово к установке<br>Нажмите 'Начать' чтобы начать установку                             |     | In  |
| Приложение: АСМО клиент (версия для обучения) 5.02.938<br>Папка установки: C:\asmo\client-le\ |     |     |
| < Назад Начать                                                                                | Отм | ена |

Рис. 19 Начало установки

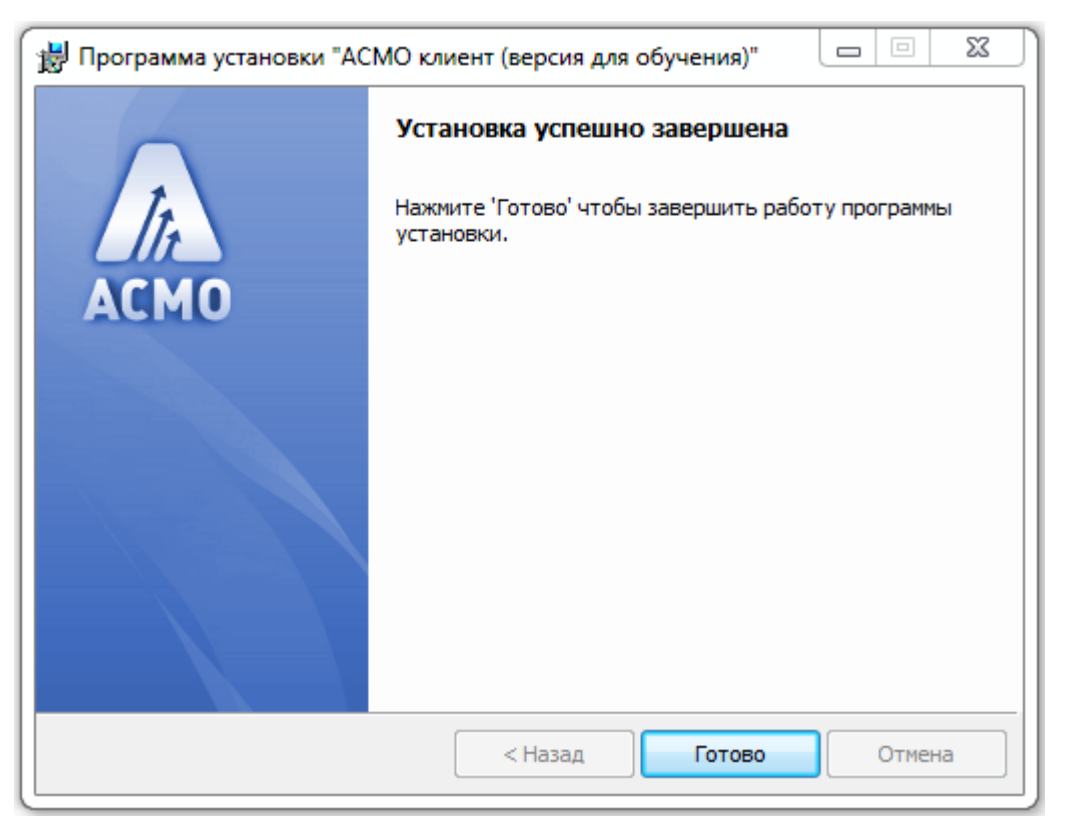

## Рис. 20 Завершение установки

Если на рабочем столе не появился ярлык запуска клиента, то можно сделать его вручную, как показано на рисунке 21.

| 📕   🔄 📘 🍤 🖵                                         |          |                |              | Средства работы с                              | приложен        | иями   | client          |              |     |         |               |                                       |         |                            |
|-----------------------------------------------------|----------|----------------|--------------|------------------------------------------------|-----------------|--------|-----------------|--------------|-----|---------|---------------|---------------------------------------|---------|----------------------------|
| Файл Главная                                        | Поделить | ься Ві         | ид           | Управл                                         | ение            |        |                 |              |     |         |               |                                       |         |                            |
| Закрепить на панели Кон<br>быстрого доступа         | пировать | іі<br>Вставить | א<br>₪<br>ו≣ | Вырезать<br>Скопировать путь<br>Вставить ярлык | Перемест<br>в • | ить Ко | пировать<br>в • | Удалить Пере | им  | еновать | Создать       | Создать элемент 🔻<br>Простой доступ 👻 | Свойств | 🔳 Откр<br>Изме<br>а 🐼 Журн |
|                                                     | Буфер о  | обмена         |              |                                                |                 |        | Упорядо         | ЧИТЬ         |     |         |               | Создать                               |         | Открыть                    |
| $\leftrightarrow \rightarrow \checkmark \checkmark$ | Этот ком | мпьютер        | »Л           | Іокальный диск (С:)                            | > asmo          | > clie | nt              |              |     |         |               |                                       |         |                            |
| 📌 Панель быстрого                                   | дс Им    | мя             |              | ^                                              |                 | Дата   | изменения       | Тип          |     |         | Размер        |                                       |         |                            |
| 💪 OneDrive                                          |          | log            |              |                                                |                 | 22.12  | 2016 8:48       | Папка с      | фаi | йлами   |               |                                       |         |                            |
|                                                     |          | modules        | 5            |                                                |                 | 22.12  | .2016 8:48      | Папка с (    | фаi | йлами   |               |                                       |         |                            |
| 💻 Этот компьютер                                    |          | updates        |              |                                                |                 | 22.12  | 2016 8:48       | Папка с (    | фаi | йлами   |               |                                       |         |                            |
| 🚆 Видео                                             | 8        | dbginfo.       | .dll         |                                                |                 | 21.12  | 2016 15:34      | Расшире      | ени | е при   | 2 533 KB      |                                       |         |                            |
| 🔮 Документы                                         |          | phy eve        |              |                                                |                 | 21.12  | .2010 15:54     | Расшире      | ни  | е при   | 2 509 KE      |                                       |         |                            |
| 🖊 Загрузки                                          |          | phy.ma         |              | Открыть                                        |                 |        |                 |              |     | ess Map | 1 444 KG      | 1                                     |         |                            |
| 📰 Изображения                                       | 0        | phxnet         | •            | Запуск от имени ад                             | цминистра       | тора   |                 |              |     | е при   | 1 132 KE      |                                       |         |                            |
| 🁌 Музыка                                            |          | phxnet         |              | Исправление проб                               | лем с сови      | лестим | юстью           |              |     | bug D   | 8 636 KB      |                                       |         |                            |
| 📃 Рабочий стол                                      |          | ] phxrtl.t     |              | Закрепить на начал                             | пьном экра      | ане    |                 |              |     |         | 14 375 KB     |                                       |         |                            |
| 🏪 Локальный диск                                    | (C 🗎     | phxrtl.r       |              | 7-Zip                                          |                 |        |                 | >            |     | ess Map | 11 971 KB     |                                       |         |                            |
| 👝 Локальный диск                                    | с (Е     |                |              | Проверка с исполь                              | зованием        | Windo  | ws Defender     |              | .   |         |               |                                       |         |                            |
| 🠂 Библиотеки                                        |          |                | 0            | Сканировать прогр                              | аммой ESI       | ET NOI | D32 Antivirus   | ;            |     |         |               |                                       |         |                            |
| - Carri                                             |          |                |              | Расширенные фун                                | кции            |        |                 | >            | 2   |         |               |                                       |         |                            |
| CEIB                                                |          |                | ۶ů           | TortoiseSVN                                    |                 |        |                 | >            |     |         |               |                                       |         |                            |
|                                                     |          |                |              | Закрепить на панел                             | пи задач        |        |                 |              |     |         |               |                                       |         |                            |
|                                                     |          |                |              | Восстановить преж                              | кнюю верс       | ию     |                 |              |     |         |               |                                       |         |                            |
|                                                     |          |                |              | Отправить                                      |                 |        |                 | >            |     | 💓 The l | Bat!          |                                       |         |                            |
|                                                     |          |                |              | Вырезать                                       |                 |        |                 |              | -   | 🖃 Адре  | есат          |                                       |         |                            |
|                                                     |          |                |              | Копировать                                     |                 |        |                 |              |     | 🚊 Доку  | менты         |                                       |         |                            |
|                                                     |          |                |              | Создать ярлык                                  |                 |        |                 |              |     | 🤖 Полу  | учатель факс  | a                                     |         |                            |
|                                                     |          |                |              | Удалить                                        |                 |        |                 |              | ŀ   |         | очии стол (со | здать ярлык)                          |         |                            |
|                                                     |          |                |              | Переименовать                                  |                 |        |                 |              |     | О Уста  | тая ДіР-папка | ath                                   |         |                            |
|                                                     |          |                |              | Свойства                                       |                 |        |                 |              | -   | DVD     | RW дисковод   | (D:)                                  |         |                            |
|                                                     |          | _              | _            |                                                |                 |        |                 |              | -   |         |               |                                       |         |                            |

Рис. 21 Создание ярлыка на рабочем столе

Все необходимое программное обеспечение установлено.

# 4. Конфигурирование AM Console

Для управления агентами необходимо настроить AM Console. Для этого на

рабочем столе найдем ярлык этой утилиты Консольунии и запустим ее.

| 1 |                                                |   |
|---|------------------------------------------------|---|
| J | Открыть                                        |   |
|   | Исправление неполадок совместимости            |   |
| • | Сканировать программой ESET Endpoint Antivirus |   |
|   | Расширенные функции                            | • |
|   | Расположение файла                             |   |
| • | Запуск от имени администратора                 |   |
|   | 7-Zip                                          | • |
|   | CRC SHA                                        | • |
|   | Закрепить на панели задач                      |   |
|   | Закрепить в меню "Пуск"                        |   |

Рис. 22 Запуск АМ Console

Настроим подключение к серверу. Для этого нажмем кнопку "Серверы" на панели инструментов и выберем пункт "Добавить подключение" (рисунок 23).

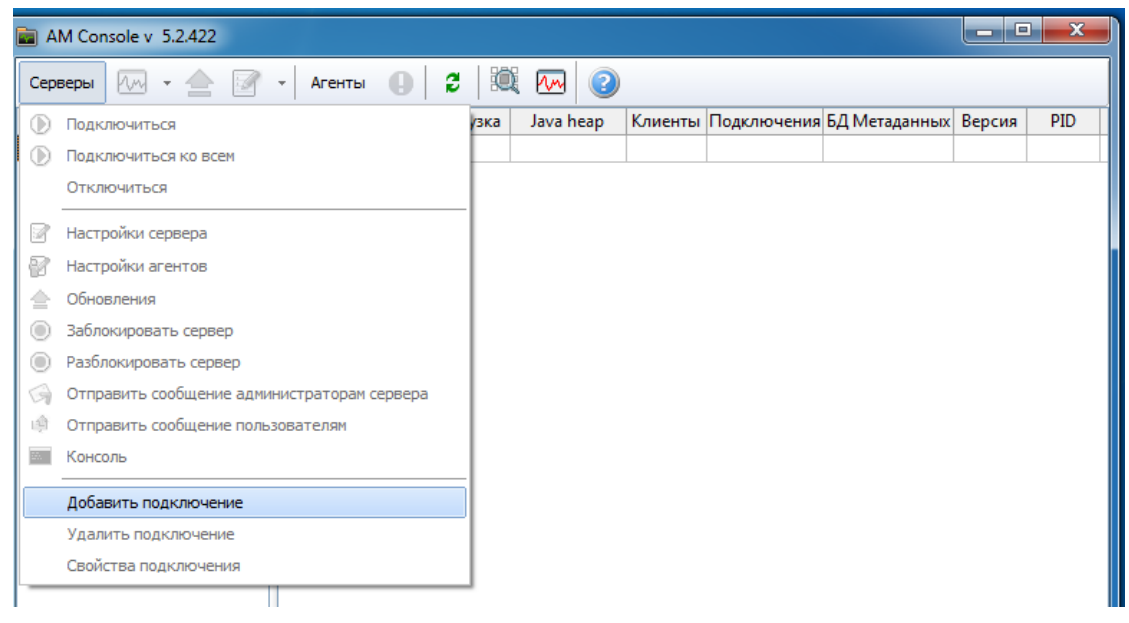

Рис. 23 Настройка подключения к серверу

| AM Console v 5. | 2.422 |          |             |             |         |             |               |        | 1 23 |
|-----------------|-------|----------|-------------|-------------|---------|-------------|---------------|--------|------|
| Серверы / 🗸 👻   |       | Агенты 🏮 | 2           | i 💀 📀       |         |             |               |        |      |
| Сервер          |       | Агент    | Загрузка    | Java heap   | Клиенты | Подключения | БД Метаданных | Версия | PID  |
|                 |       |          |             |             |         |             |               |        |      |
|                 |       |          |             |             |         |             |               |        |      |
|                 |       |          |             |             |         |             |               |        |      |
|                 |       | _        |             |             |         |             |               |        |      |
|                 |       | Новое    | подключе    | ние         |         | 23          |               |        |      |
|                 |       | MN       | ія сервера: | Cepbep ACMO |         |             |               |        |      |
|                 |       |          |             | localboat   |         | - 11 -      |               |        |      |
|                 |       |          | UKL;        | localnost   |         | - 11        |               |        |      |
|                 | :     | Пол      | ьзователь:  |             |         |             |               |        |      |
|                 |       |          | Пароль:     |             |         |             |               |        |      |
|                 |       |          |             | Сохранить   | пароль  |             |               |        |      |
|                 |       |          |             | 014         |         |             |               |        |      |
|                 |       |          |             | UK          | Отме    | на          |               |        |      |
|                 |       |          |             |             |         |             |               |        |      |

Рис. 24 Ввод параметров подключения к серверу

**Имя сервера** - это произвольный текст, который будет отображаться только в AM Console в левой части окна.

**URL** - это адрес сервера. В нашем случае это localhost, так как сервер и клиентская часть находятся на одной машине. Можно также ввести ip-адрес сервера.

Имя пользователя и пароль в нашем случае остаются пустыми, но если мы подключаемся к удаленной машине, то они соответствуют имени пользователя и паролю для аутентификации Windows на удаленной машине.

После ввода данных и нажатия кнопки "ОК" имя настроенного подключения появляется в левой части окна (рисунок 25).

Через контекстное меню имеется возможность подключиться к серверу.

| AM Console v 5.2.42 |                                                                       |
|---------------------|-----------------------------------------------------------------------|
| ерверы 🕼 -          | 📝 🗸 Агенты 🕕 🛱 💐 🏧 🥝                                                  |
| Сервер              | Агент Загрузка Java heap Клиенты Подключения БД Метаданных Версия PID |
| Сервер АСМО         | Оподключиться                                                         |
|                     | Отключиться                                                           |
|                     |                                                                       |
|                     | Обновления                                                            |
|                     | Заблокировать сервер                                                  |
|                     | Разблокировать сервер                                                 |
|                     | Отправить сообщение администраторам сервера                           |
|                     | Отправить сообщение пользователям                                     |
|                     | Консоль                                                               |
|                     | Переместить вверх                                                     |
|                     | Переместить вниз                                                      |
|                     | Добавить подключение                                                  |
|                     | Удалить подключение                                                   |
|                     | Свойства подключения                                                  |
|                     |                                                                       |

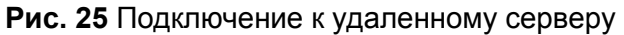

В разделе "Настройка серверной части" рассматривался вариант конфигурирования серверной части с помощью ручного изменения файлов am.ini и pha.conf. Более правильно использовать для этих целей AM Console, поскольку в таком случае администрировать сервер можно с удаленной машины.

Рассмотрим, как делаются настройки сервера через AM Console. Нажимаем кнопку "Редактировать INI-файл для выбранного сервера", как показано на рисунке 26.

| ſ | AM Console v 5.2.422 |                  |          |           |         |             |               | _ 0    | 22  |
|---|----------------------|------------------|----------|-----------|---------|-------------|---------------|--------|-----|
|   | Серверы ӎ 🗸 🚖 📝      | - Агенты         | 2 🕅      | M (2)     |         |             |               |        |     |
| L | Сервер               | Агент            | Загрузка | Java heap | Клиенты | Подключения | БД Метаданных | Версия | PID |
| L | 🐼 Сервер АСМО        | 💡 Учебная версия |          |           |         |             |               |        |     |
| L |                      |                  |          |           |         |             |               |        |     |

Рис.26 Редактирование файла am.ini с помощью AM Console

В появившемся диалоговом окне вводим текст, как на рисунке 27. не забываем сохранить изменения.

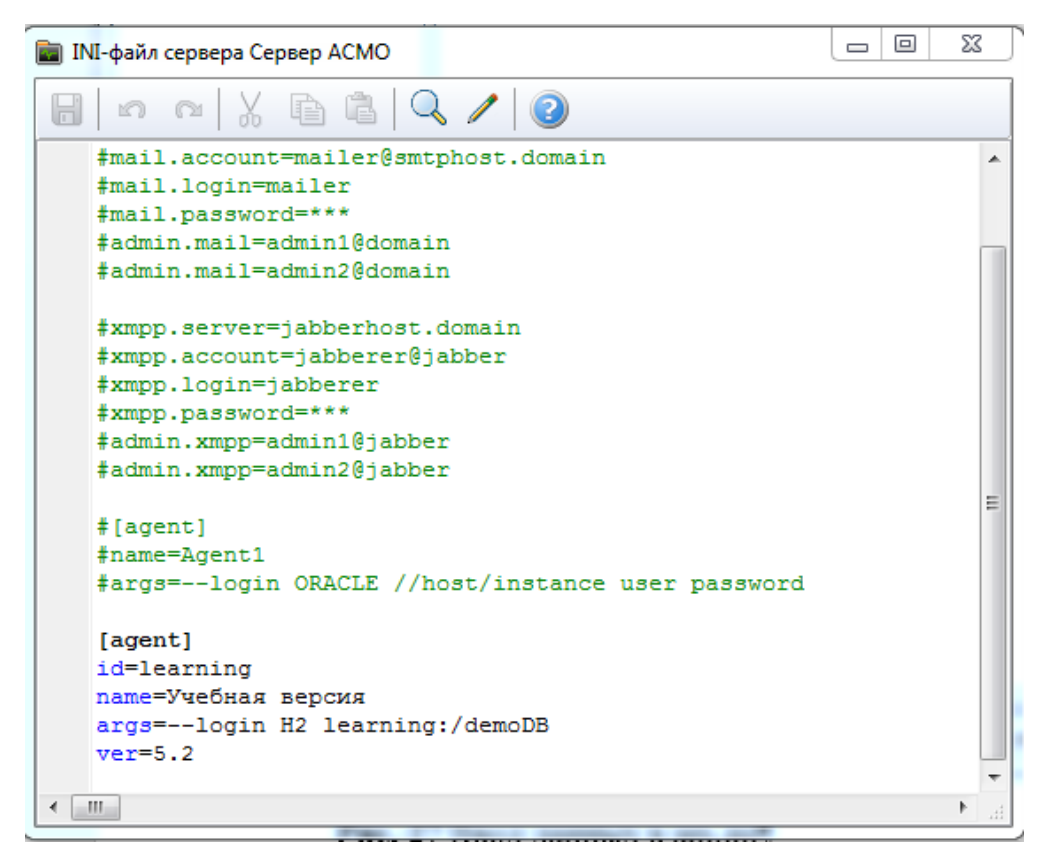

Рис. 27 Ввод данных в am.ini

[agent] id=learning name=Учебная версия args=--login H2 learning:/demoDB ver=5.2

Аналогично правим файл pha.conf, нажав на кнопку "Настройки агентов" (рисунок 28).

| Серверы 🕢 • 🚖 | 📝 • Arenna 🚺 2 🔍 🚾 🥝                   |                                   |          |
|---------------|----------------------------------------|-----------------------------------|----------|
| Сервер        | Hactpolikor arentos (pha.conf)         | Клиенты Подключения БД Метаданных | Версия Р |
| усервер жомо  | Hactpoilvor CV5Д (db.conf)             |                                   |          |
|               | 📝 Настройки ненеджера агентов (am.ini) |                                   |          |

Рис. 28 Редактирование файла pha.conf с помощью AM Console

В появившемся диалоговом окне вносим текст, представленный на рисунке 29.

| AM Con:    | sole v 5.2.422   |                            |          |           |         |                |              | _ 0    | 23  |
|------------|------------------|----------------------------|----------|-----------|---------|----------------|--------------|--------|-----|
| Серверы    | 🏧 • 🚖 📝          | • Агенты 🏮                 | 2 🔯      | M 3       |         |                |              |        |     |
|            | Сервер           | Агент                      | Загрузка | Java heap | Клиенты | Подключения Б, | Д Метаданных | Версия | PID |
| 🔞 Сервер А | ACM0             | 🖁 Учебная версия           |          |           |         |                |              |        |     |
|            |                  |                            |          |           |         |                |              |        |     |
|            | 💼 CONF-файл сери | зера Сервер АСМО           |          |           |         |                |              |        |     |
|            | 8 n a            | X 🖻 🕯 🕻                    | ک 🖊 🕻    | 2         |         |                |              |        |     |
|            | mount_poir       | <pre>nt.learning=e:/</pre> | /temp    |           |         |                |              |        |     |
|            |                  |                            |          |           |         |                |              |        |     |
|            |                  |                            |          |           |         |                |              |        |     |
|            |                  |                            |          |           |         |                |              |        |     |
|            |                  |                            |          |           |         |                |              |        |     |
|            |                  |                            |          |           |         |                |              |        |     |
|            |                  |                            |          |           |         |                |              |        |     |
|            |                  |                            |          |           |         |                |              |        |     |
|            |                  |                            |          |           |         |                |              |        |     |
|            |                  |                            |          |           |         |                |              |        |     |
|            |                  |                            |          |           |         |                |              |        |     |
|            |                  |                            |          |           |         |                |              |        |     |

Рис. 29 Ввод данных в pha.conf

mount\_point.learning=e:/temp

где:

е:/temp – (переменная часть) по заданному пути будет формироваться пустая база данных; а при наличии базы данных с информацией ее нужно скопировать в заданную папку.

## 4.1 Настройка и установка обновлений

Теперь нам необходимо настроить обновления агента на сервере. Нажимаем кнопку 🚖, как показано на рисунке 30.

| AM Console v 5.2.422 |                  |          |           |         |             |               | - 0    | 23  |
|----------------------|------------------|----------|-----------|---------|-------------|---------------|--------|-----|
| Серверы 極 - 🚖 📝      | • Агенты 🏮       | 2 🕅      | M (2)     |         |             |               |        |     |
| Сервер               | Агент            | Загрузка | Java heap | Клиенты | Подключения | БД Метаданных | Версия | PID |
| 🔞 Сервер АСМО        | 🖁 Учебная версия |          |           |         |             |               |        |     |
|                      |                  |          |           |         |             |               |        |     |

Рис. 30 Настройка обновлений

В дистрибутиве уже находятся обновления для camoro AM Console, а также агентов и клиентов. В последующем обновления можно будет скачивать с сайта АО Информатика и устанавливать их.

На рисунках 31,32 показано, как ставятся эти обновления.

| 📄 AM Console v 🗄 | 5.2.422         |               |            |               |          |             |               | - 0    | 23  |
|------------------|-----------------|---------------|------------|---------------|----------|-------------|---------------|--------|-----|
| Серверы 🏧 🗸      | • 🚖 📝 •         | - Агенты      | . 2        | M 2           |          |             |               |        |     |
| Сервер           | D I             | Агент         | Загрузка   | Java heap     | Клиенты  | Подключения | БД Метаданных | Версия | PID |
| 🔞 Сервер АСМО    |                 | 🖁 Учебная вер | осия       |               |          |             |               |        |     |
|                  |                 |               |            |               |          |             |               |        |     |
| 📄 Обно           | овления         |               |            |               |          |             |               |        |     |
| 🕄 Пере           | читать 🏾 🏀 Доб  | авить 🎺 Очи   | стка       |               |          |             |               |        |     |
| Обновл           | ения            |               | Файлы обно | овлений updat | es/agent | ▼ Да        | ата файла     |        |     |
| —Клие            | нты win32       |               |            |               |          |             |               |        |     |
| -Тонк            | ие клиенты web  | b             |            |               |          |             |               |        |     |
| -Тонк            | ие клиенты win  | 132           |            |               |          |             |               |        |     |
| — Гонк           | ие клиенты linu | 1x04          |            |               |          |             |               |        |     |
|                  | Б               | E             |            |               |          |             |               |        |     |
|                  |                 | =             |            |               |          |             |               |        |     |
|                  |                 |               |            |               |          |             |               |        |     |
|                  |                 |               |            |               |          |             |               |        |     |
|                  |                 |               |            |               |          |             |               |        |     |
|                  |                 |               |            |               |          |             |               |        |     |
|                  |                 |               |            |               |          |             |               |        |     |
|                  |                 |               |            |               |          |             |               |        |     |
|                  |                 |               |            |               |          |             |               |        |     |

Рис. 31 Добавление обновления для агентов

| AM Console v 5.2.422 |         |                     |              |            |              |          |                   |                  |          |     |
|----------------------|---------|---------------------|--------------|------------|--------------|----------|-------------------|------------------|----------|-----|
| Серверы 極 👻 🚖        | 2       | • Агенты 🌗          | 2 🔍          | M (2)      |              |          |                   |                  |          |     |
| Сервер               |         | Агент               | Загрузка     | Java heap  | Клиенты      | Под      | цключения         | БД Метаданных    | Версия   |     |
| 🔞 Сервер АСМО        |         | 💡 Учебная версия    | я            |            |              |          |                   |                  |          |     |
| Открыть              |         |                     |              |            |              |          |                   |                  | 23       | Л   |
| 🔾 🗸 🚺 🕨 Компьюте     | ep ▶ .  | Локальный диск (С   | :) 🕨 Учебная | я версия 🕨 | <b>•</b> •   | <b>f</b> | Поиск: Уч         | ебная версия     | Q        |     |
| Упорядочить 🔻 Новая  | папка   | a                   |              |            |              |          |                   | !≡ ▼ □           | ] 🕜      |     |
| 숨 Избранное          | Имя     | 1                   |              | Дa         | та изменен   | ния      |                   |                  |          |     |
| ] Загрузки           | -       | phale-5.2.851-windo | ows.zip      | 19         | .04.2022 10: | 13       |                   |                  |          |     |
| 🗐 Недавние места     |         |                     |              |            |              |          |                   |                  |          |     |
| 📃 Рабочий стол       |         |                     |              |            |              |          |                   |                  |          |     |
|                      |         |                     |              |            |              |          |                   |                  |          |     |
| 词 Библиотеки         |         |                     |              |            |              |          |                   |                  |          | H   |
| 🛃 Видео              |         |                     |              |            |              |          |                   |                  |          |     |
| 📑 Документы          |         |                     |              |            |              |          |                   |                  |          |     |
| 📔 Изображения        |         |                     |              |            |              |          | Нет данни         | ых для предвари. | тельного |     |
| 👌 Музыка             |         |                     |              |            |              |          |                   | просмотра.       |          |     |
| 🖳 Компьютер          |         |                     |              |            |              |          |                   |                  |          |     |
| 🏭 Локальный диск (С  |         |                     |              |            |              |          |                   |                  |          | H   |
| 👝 Локальный диск (Е: |         |                     |              |            |              |          |                   |                  |          |     |
| 🖬 Сеть               |         |                     |              |            |              |          |                   |                  |          |     |
| 1                    |         |                     |              |            |              |          |                   |                  |          | M   |
|                      | ٠ 📃     |                     |              |            |              | Þ        |                   |                  |          | F   |
| Имаф                 | айлач   | whole 5.0.051 wind  |              |            |              |          | <b>ป</b> อนักบ คล | uonnouuŭ (* zin) |          |     |
| <u></u>              | avista. | phale-5.2.851-wind  | lows.zip     |            | •            | •        | Файлы оо.         | повлении ( .21р) | •        | 111 |

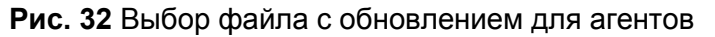

Для обновления агентов выбираются файлы phale-xxx.zip

Демонстрационная база (файл demoDB.h2.db) будет регулярно пополняться новыми примерами, поэтому с каждым обновлением дистрибутива рекомендуется заменить файл с базой на сервере (см. рисунок 9 в разделе "Настройка сервера"). Файл следует заменять только при остановленных агентах.

Замена файла самый быстрый и простой способ обновления учебной базы, но вообще в системе предусмотрен стандартный механизм обмена информацией между базами с использованием файлов в формате рех. Однако рассмотрение этого механизма выходит за рамки данного руководства.

После обновления необходимо запустить агента на сервере. Выбираем нужного агента из списка и через контекстное меню выполняем запуск (рисунок 33).

| AM Console v 5.2.422               |   |              |            |          |           |         |             |               |        |     |
|------------------------------------|---|--------------|------------|----------|-----------|---------|-------------|---------------|--------|-----|
| Серверы 🛺 - 🚖 📝 - Агенты 🏮 💈 💐 🏧 📀 |   |              |            |          |           |         |             |               |        |     |
| Сервер                             |   | A            | гент       | Загрузка | Java heap | Клиенты | Подключения | БД Метаданных | Версия | PID |
| 🔞 Сервер АСМО                      | θ | Vueñ         | иза версия | I        |           |         |             |               |        |     |
|                                    |   | $\bigcirc$   | Информация | R        |           |         |             |               |        |     |
|                                    |   | ₿            | Блокироват | ъ        |           |         |             |               |        |     |
|                                    |   | 0            | Разблокиро | вать     |           |         |             |               |        |     |
|                                    |   | ۲            | Запустить  |          |           |         |             |               |        |     |
|                                    |   | $\bigotimes$ | Остановить | ,        |           |         |             |               |        |     |
|                                    |   | _            |            |          |           |         |             |               |        |     |

## Рис. 33 Запуск агента

Первичные настройки закончены. Можно приступать к работе.

## 5. Запуск клиента

Выбираем на рабочем столе ярлык для запуска клиента и открываем его.

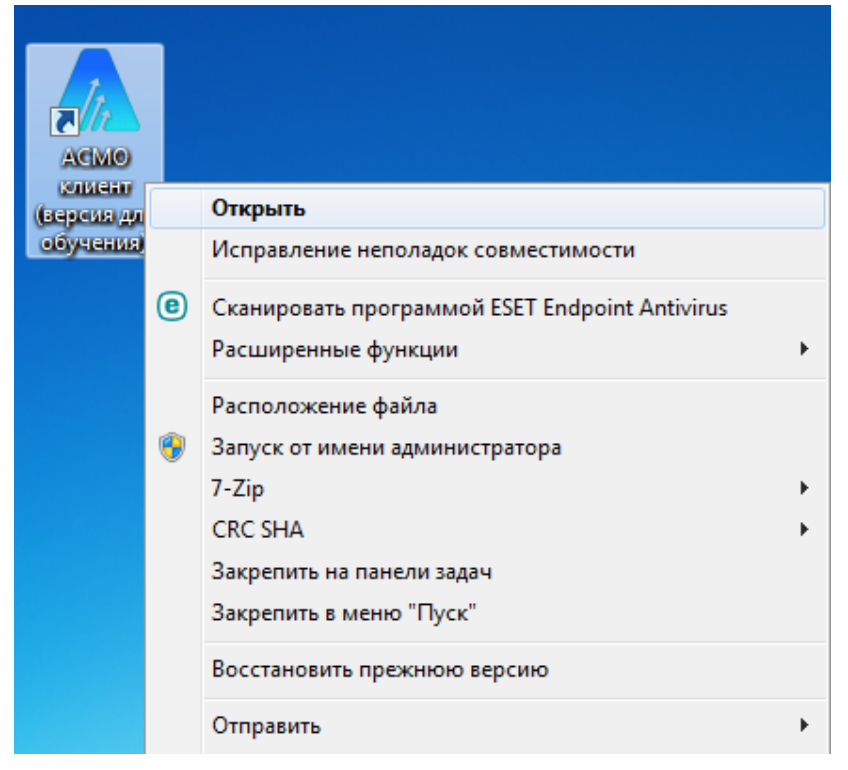

Рис. 34 Запуск клиента

| 🛆 ПС                          |                                                                       | ×       |
|-------------------------------|-----------------------------------------------------------------------|---------|
| Введите имя и<br>идентифициро | ver 5<br>пароль, которые будут<br>вать Вас как пользователя программы | 5.2.938 |
| Имя пользователя<br>Пароль    | admin 👻                                                               |         |
| ОК                            | Отмена Дополнительно >>                                               |         |

## Рис. 35 Ввод идентификационной информации

В пустой базе предусмотрена предустановленная учетная запись пользователя: admin. Она применяется для первичного входа в систему, а в последующем можно добавить других пользователей, наделить их разными правами и предустановленную учетную запись можно будет отключить.

После нажатия на кнопку "Дополнительно" появится дополнительный диалог для выбора сервера и базы данных (агента).

| 🔝 Учебная версия         | ×                                                                                    |
|--------------------------|--------------------------------------------------------------------------------------|
| Введите и<br>идентифи    | ver 5.2.938<br>мя и пароль, которые будут<br>цировать Вас как пользователя программы |
| Имя пользовате<br>Пароль | аdmin 🗸                                                                              |
| Сервер<br>База данных    | localhost •<br>Учебная версия •                                                      |
| ОК                       | Отмена Дополнительно >>                                                              |

Рис.36 Выбор сервера и базы данных

После нажатия кнопки «ОК» открывается база данных. В нашем случае база имеет вид, как на рисунке 37.

Рис. 37 Дерево метаданных

Сотрудники АО Информатика подготовили небольшую демонстрационную базу, в которой демонстрируется часть возможностей платформы.

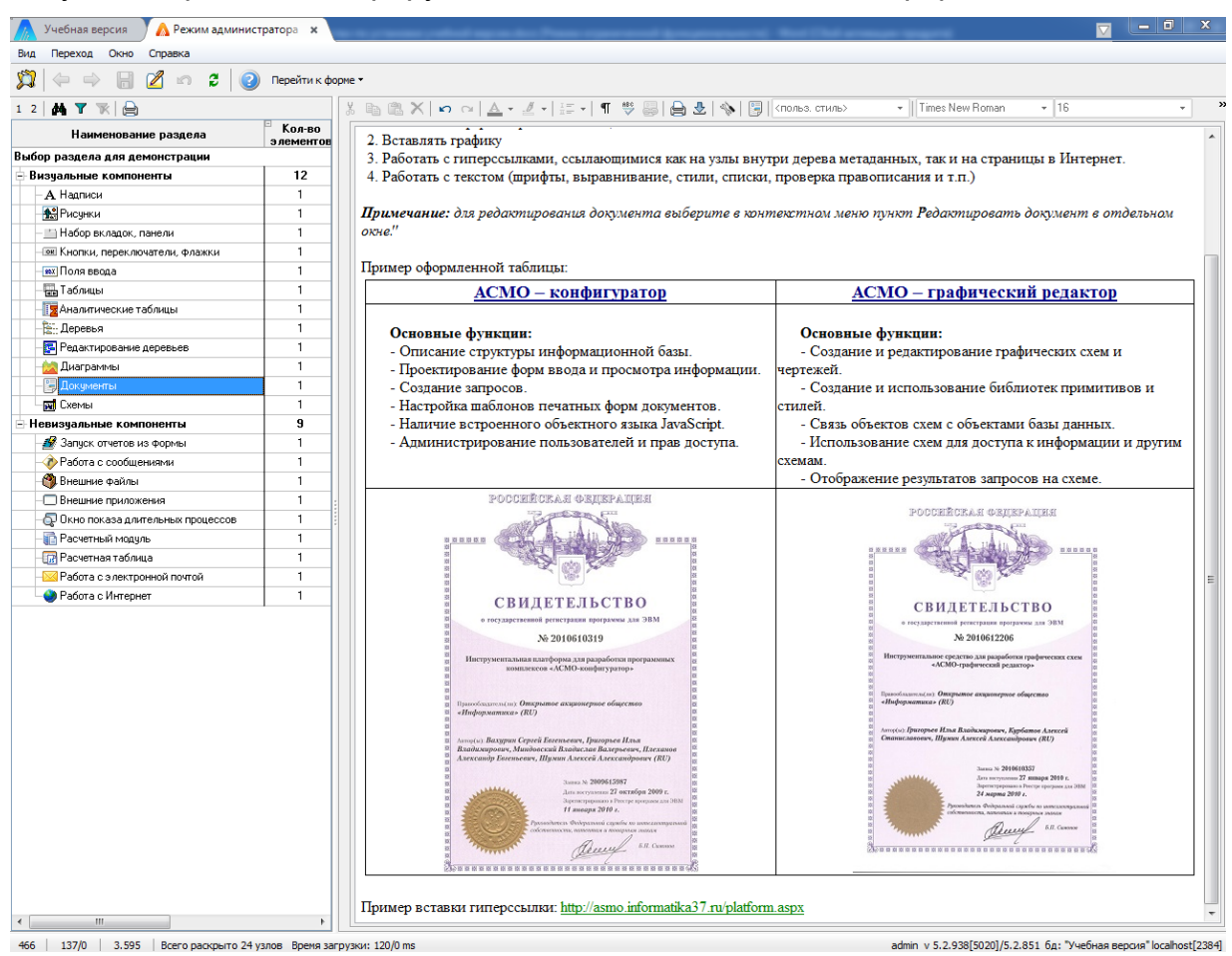

Рис. 38 Пример пользовательской формы